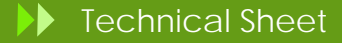

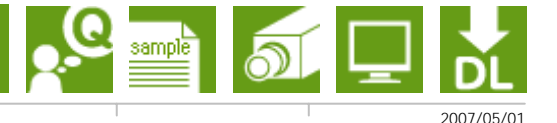

## #IM00012

## 再販用インストーラーについて

セットアップ関連

再販用インストーラーについて (MIL8 / MIL8-Lite 兼用)

再販用インストーラーとは、再販用の MIL インストールプログラムを作るものです。 事前に「MILインストールCD」が必要となりますのでご準備ください。

【 再販用インストーラーの作り方 】

1)「MILインストールCD」の¥Redist¥redist.exeを起動。

| distribution              |                                               |                    |               |
|---------------------------|-----------------------------------------------|--------------------|---------------|
| Location                  |                                               |                    |               |
| C:WDocuments and Settinos | ¥Liser1¥デスクトップWR08                            | UILD1230¥setup.eve | Browse        |
| Dectination               |                                               |                    |               |
| Cilitest namhaliRe-test   |                                               |                    | Prowse        |
| Januaria and              |                                               |                    |               |
| Redistribution Packages   | Drivers                                       |                    |               |
| MIL MIL                   | Corona_II                                     | Morphis            | Meteor_II_Dig |
| ActiveMIL                 | CronosPlus                                    | Meteor_II          | C Odyssey     |
| V Intelicam               | C Genesis                                     | Meteor_II_139      | H T Orion     |
|                           | F Helios                                      | F Meteor_II_C.     | ₩ Solios      |
| Generalis                 | Other                                         |                    |               |
| Generate                  | 🔽 SuperPro (Hardware Key) 🔽 Matrox video card |                    |               |
|                           |                                               |                    | Version 8.0   |

2)「Redistの設定ダイアログ」画面より下記を設定する。

①Location→Source : 「MILインストールCD」¥Setup.exeを選択。
②Location→Destination : 「再販インストーラー製作フォルダ」を選択。(★1)
③RedistributionPackages : MIL、ActiveMIL、Intellicamの必要項目を選択。
④Drivers : 使用するMatroxボードを選択。
⑤Other : 認証キーを選択。
⑥「Generate」ボタンで製作開始。

【 再販用インストーラーの使い方 】

1)(★1)のファイルー式が必要になります。

2)setup.exeを実行すればMIL又はMIL-Liteのインストールが実行されます。

※この時既にMILがインストールされている時には最初にアンインストールが実行されます。

※「サービスパック」の追加、「サイレントインストーラー」に関しては次項を参照ください。

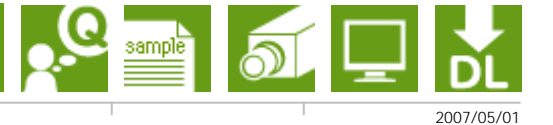

【 サービスパックの追加方法 】

1) (★1)フォルダ内に「ServicePack」フォルダを製作する。(必ず「ServicePack」という名前にしてください)

2)「ServicePack」フォルダに必要な「サービスパックのexe」をコピーする。

3)「サービスパックのexe」をリネームする。

※この時にインストールする順番に応じて名称を変更する。

例)M800HF01.exe→01\_M800HF01.exe、M800DU05a.exe→02\_ M800DU05a.exe

※setup.exeを実行すれば再販用+サービスパックインストールが実行される。

(この時既にMILがインストールされている時には最初にアンインストールが実行されます。)

【 サイレントインストーラーの作り方 】

1)コマンドプロンプトで(★1)フォルダから setup.exe /r を実行。

(この時既にMILがインストールされている時には最初にアンインストールが実行されます。)

2)C:¥windows¥setup.issを(★1)フォルダに移す。

3)コマンドプロンプトで(★1)フォルダから setup.exe /s を実行すれば、サイレンとインストールが実行される。